## Instrukcja połączenia kamery z aplikacją

- 1. Włącz w telefonie WIFI
- 2. Ściągnij aplikację "TUYA SMART" dostępna na android i IOS
- 3. Po zainstalowaniu aplikacji zarejestruj się
- 4. Po zarejestrowaniu się w aplikacji wciśnij na pilocie kierując do kamery przycisk "włączanie/wyłączanie kamery" zaświeci się czerwona dioda kontrolna, po 25 sekundach usłyszysz komunikat "system jest włączony, oczekuje na połączenie"
- 5. Wciśnij na pilocie przycisk RST- przytrzymaj ponad 5 sekund, aż usłyszysz sygnał dźwiękowy
- 6. Otwórz aplikację i dodaj kamerę, kod QR do zeskanowania znajdziesz w papierowej instrukcji pod punktem 5, po zaakceptowaniu powinien być komunikat głosowy o wybraniu sieci do połączenia. Należy wybrać swoją sieć WIFI i wpisać hasło.
- 7. Kamera jest gotowa do pracy.

## Pamiętaj, aby przed przystąpieniem do podłączenia kamery do aplikacji naładować ją za pomocą panelu solarnego!

W zestawie znajduje się również instrukcja w języku angielskim

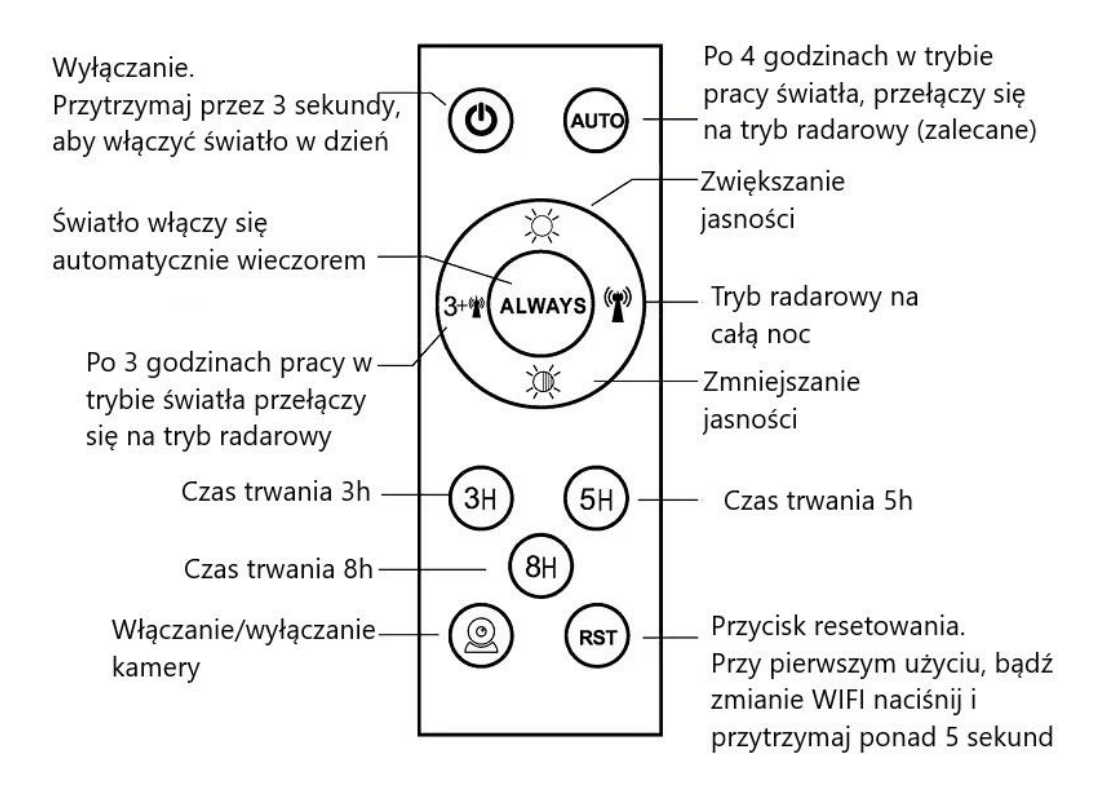